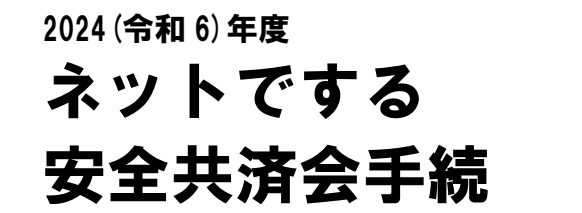

★用語の説明★
単 子=単位子ども会(地域にある子ども会)
地区子連=各地区子ども会育成会連絡協議会
市子連=伊勢原市子ども会育成会連絡協議会
県子連=神奈川県子ども会連合会
全子連=全国子ども会連合会

ネットによる申し込み後、必要書類、会費を青少年課に提出します。

※ネット加入だけでは手続が完了しませんので、ご注意ください。

2024(令和6)年度は、3月16日(土)から手続(入力)可能

#### 〇ネット手続きの流れ

1

このマニュアルは、要点のみを記載しています。 詳細は、「全国子ども会安全共済会ネット加入マニュアル」をご覧ください。 https://www.kodomo-kai.or.jp/wp-content/uploads/2024/02/NM-tan-kanyu.pdf

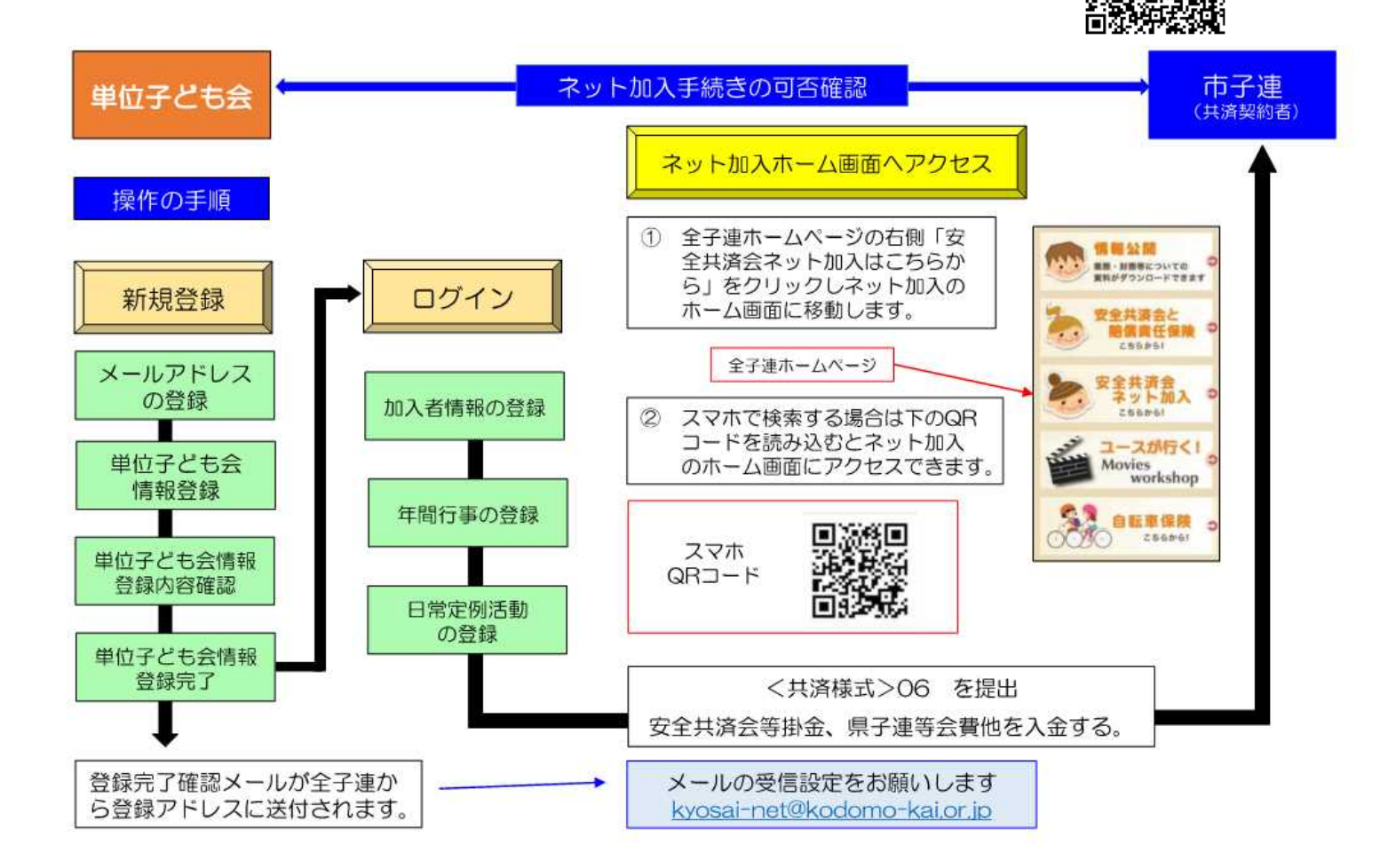

### 1. 全子連ホームページから、新規登録 ①メールアドレスの登録をする

※登録したメールアドレスに登録専用 URL が届くので、各種情報を入力する (3時間以内に入力しないと最初からになります)

| 2023年度 単位子。       | ども会情報の登録                                                                    | プルダウンから以下を選択               |
|-------------------|-----------------------------------------------------------------------------|----------------------------|
|                   | ■ 昨年度データの移行                                                                 | 所属都道府県: <b>神奈川県</b>        |
| 所属都道府県            | 神奈川県 ~                                                                      | 所属団体名:一般社団法人神奈川県           |
| 所属団体名             | 所属する 都道府県・指定都市子連名<br>一般社団法人神奈川県子ども会連合会                                      | 子ども会連合会<br>契約者:伊勢原市子ども会育成会 |
| 契約者               | 所属する市区町村子連の名前を選択してください。市区町村子連が無い場合は所属の子ども会名を選択してください。<br>伊勢原市子ども会育成会連絡協議会 < | 連絡協議会                      |
| 学区・地区名(任意)        | ☆学区・地区名、単位子ども会                                                              | ・単位子ども今名から入力               |
| 単位子ども会コード(任<br>意) | コードは入力しない。                                                                  | ・<br>代表者:子ども会育成会の          |
| 単位子ども会名           |                                                                             | 代表者名を人刀                    |
| 単位子ども会名(フリガ<br>ナ) |                                                                             | ※ユーザ ID は年度内変更不可。          |
| 代表者               |                                                                             |                            |
| 郵便番号              |                                                                             |                            |
| 住所                |                                                                             |                            |
| 電話/携帯             |                                                                             |                            |

# 2. 登録したユーザーID、パスワードでログイン

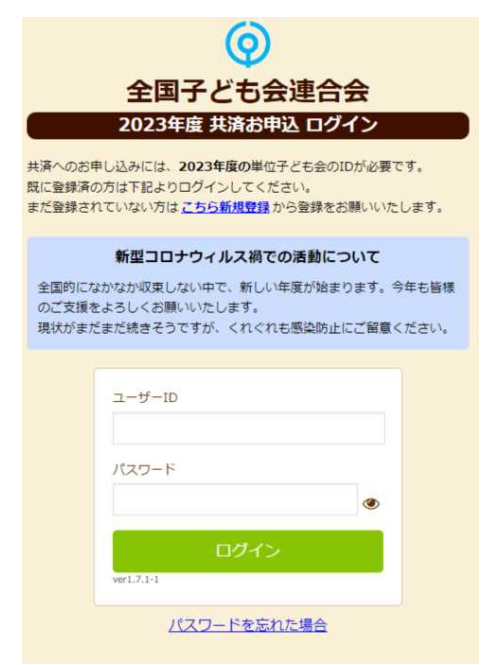

## 3. 加入者情報の登録

上段の「加入者情報」>「追加」をクリック。1人1人項目に沿って入力。

| ≜ 単位子ど*             | ーム信和<br>加入者情報の |                                                   | ・年齢は 2024 年 4 月 1 日時点                  |  |  |  |  |
|---------------------|----------------|---------------------------------------------------|----------------------------------------|--|--|--|--|
| 2023年               | 氏名             |                                                   | ・3歳以下の幼児を登録する場合、<br>保護者から先に登録          |  |  |  |  |
| 加入者                 | 性別             | 〇男 〇女                                             | (幼児の登録の際、保護者を選択で                       |  |  |  |  |
| 加入者合計<br>No. 员      | 年齡             | ※年齡は加入時期に関係なく、加入年度の4月1日現在の<br>満年齢で入力ください。<br>年齢 マ | きるようになる)                               |  |  |  |  |
| 現在、加入               | 種別             | ○幼児 ○小学生 ○中学生 ○高校生 ○大人                            |                                        |  |  |  |  |
| 注:共済掛金等             | 保護者1           | 選択してください <b>&gt;</b><br>全件 <b>検索</b>              | 備考欄は、<br>・1人の幼児につき保護者3名以上              |  |  |  |  |
| ▲ CSVアッ.<br>※アップロード | 保護者2           | 選択してください <b>&gt;</b><br>全件 <b>検索</b>              | 登録<br>・転入                              |  |  |  |  |
|                     | 倡考             |                                                   | ・加入者情報の変更で使用                           |  |  |  |  |
| Tette La            | 10.2           |                                                   | ※入力後 30 日以降の修正はできな<br>い。(修正事項を備考欄に入力、保 |  |  |  |  |
|                     |                |                                                   | ┃ 存し、上の「問い合わせ」から修正                     |  |  |  |  |
|                     |                | 保存キャンセル                                           | 休頓をする)                                 |  |  |  |  |

## ※加入者データを CSV でまとめてアップロードする場合

| 加入                                                                                | 者登録                            | リスト    | 追加       |        |           |           |       | 2 Br  | 年度データの | D移行 |       |
|-----------------------------------------------------------------------------------|--------------------------------|--------|----------|--------|-----------|-----------|-------|-------|--------|-----|-------|
| 加入者                                                                               | 合計:0)                          | (約)    | 尼:0 小芎   | ≢生:0 ⊄ | 学生:0 高校3  | E:0 大人:0) |       |       |        |     |       |
| No.                                                                               | 氏名                             | 性別     | 年齡       | 種別     | 保護者1      | 保護者2      | 備考    | 登録日   | 更新日    |     |       |
| 現在、加                                                                              | 加入者は                           | 登録され   | ていませ     | the    |           |           |       |       |        |     |       |
| 注:共清县                                                                             | 注:共済掛金等の支払いがないと、補償は、開始しません。 追加 |        |          |        |           |           |       |       |        |     |       |
| 1 CSV7                                                                            | 1 CSVアップロード ▲ CSVダウンロー ● 印刷    |        |          |        |           |           |       |       |        |     |       |
| ※アップロ                                                                             | コードするた                         | めのフォーム | 」(CSV形式) | 255    | 6ダウンロードでき | हर,       |       |       |        |     |       |
|                                                                                   |                                |        |          |        | 全子;       | 重 マニュラ    | アル「加ス | 入者データ | をアップ   | ロード | する方法」 |
| ① フォームをダウンロード https://www.kodomo-kai.or.ip/wp-content/uploads/2024/02/NM-dateup.p |                                |        |          |        |           |           |       |       |        |     |       |
| そのファイルの各項目に入力(氏名、性別、年齢、保護者)                                                       |                                |        |          |        |           |           |       |       |        |     |       |
| ② 入力が完了したら、ファイルを保存。                                                               |                                |        |          |        |           |           |       |       |        |     |       |
| ③ CSV アップロードをクリックし、アップロード                                                         |                                |        |          |        |           |           |       |       |        |     |       |
| ④アップロードが完了すると一括して登録できる 一方 一方 一方 一方 一方 一方 一方 一方 一方 一方 一方 一方 一方                     |                                |        |          |        |           |           |       |       |        |     |       |

#### 4. 加入者情報の登録内容の確認

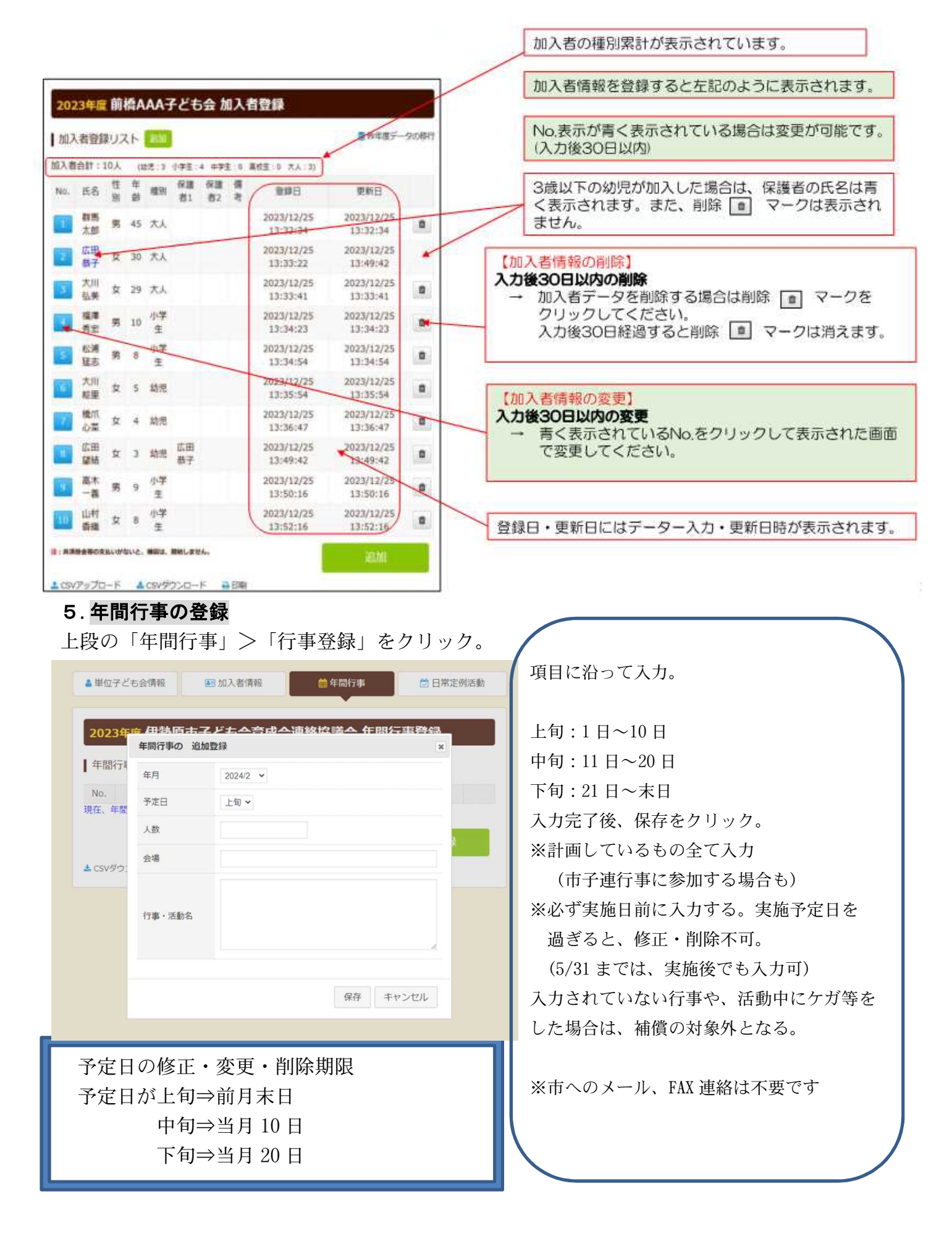

### 6. 日常定例活動の登録

上段の「日常定例活動」>「定例活動登録」をクリック。

| ê情<br>伊 | 報                              | ● 年間行事<br>注連絡協議会 日常定 | 営日常定例活動<br>2 <b>例活動登録</b>                                 | 項目に沿って入力。<br>入力されていない行事や、活動中にケガ等した場合は、<br>補償の対象外となる。                             |
|---------|--------------------------------|----------------------|-----------------------------------------------------------|----------------------------------------------------------------------------------|
| 動       | <u> 定例活動登録</u><br>日常定例行事の 追加登録 |                      | <ul> <li>         ・昨年度データの移         ×         </li> </ul> | (2)参加しない予定でも、次の3つは必ず入力して                                                         |
| 利力      | 予定日                            |                      | 動登録                                                       | <ul> <li>ください</li> <li>①予定日 : 随時</li> <li>行事・活動名:市子連行事、地区子連行事に参加</li> </ul>      |
|         | 行事・活動名                         |                      | (t)                                                       | <ul> <li>②予定日 : 随時</li> <li>行事・活動名:育成会役員定例会、</li> <li>地区子連役員会定例会、行事準備</li> </ul> |
|         |                                | 保存キャンセ               | IL                                                        | <ul> <li>③予定日 : 随時</li> <li>行事・活動名:市子連行事、地区子連行事に参加</li> </ul>                    |

#### 7. 共済掛金等報告書(共済様式06)の作成、印刷

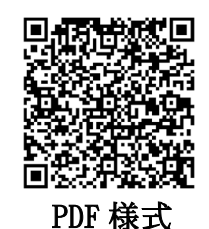

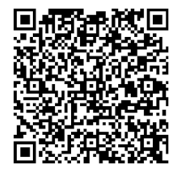

EXCEL 様式

共済掛け金等報告書(共済様式 06)、会費(申込人数×400円)を市役所 5 階
 青少年課窓口へ提出

【提出物】 □共済掛金等報告書(様式06) (ネット申込終了後、作成可能) □会費(申込人数×400円)

※R6年度から、どの時期に加入しても一律400円になりました

保険開始の時期は、今までの紙での申し込みと一緒です。

(別添 提出書類(共通)をご確認ください)

【お問い合わせ】

2

1システムの詳細:①全子連お問い合わせフォームから問い合わせ

(ログイン後、上にボタンがあります)

②電話:03-5319-1741

2 その他の内容:伊勢原市子ども会育成会連絡協議会 事務局(伊勢原市青少年課)
 伊勢原市役所5階(伊勢原市田中348 1194-4647)

月曜日~金曜日(祝日を除く) 午前9時~午後5時 E-mail seisyounen@isehara-city.jp →→→

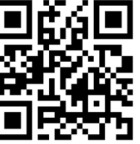